#### **KORZYSTANIE Z KATALOGU ONLINE**

#### w Bibliotece Liceum Sztuk Plastycznych w Gronowie Górnym

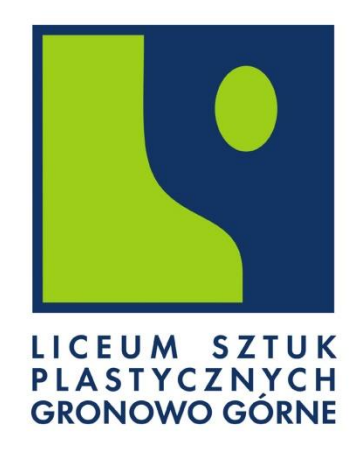

## KROK 1

Aby wejść w katalog online trzeba otworzyć link:

https://m006041.molnet.mol.pl/

Można też zeskanować kod QR

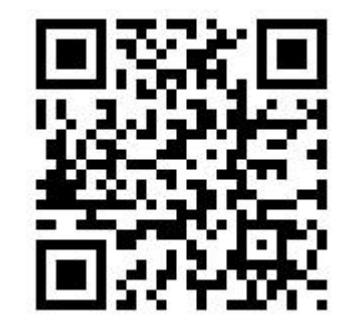

## KROK 2

#### Trzeba kliknąć "ZALOGUJ SIĘ"

| MOL <sup>NET+</sup>                                        |                                                          |                                                          |          |
|------------------------------------------------------------|----------------------------------------------------------|----------------------------------------------------------|----------|
|                                                            |                                                          | Za                                                       | oguj się |
|                                                            | Katalog Online                                           |                                                          |          |
| Wyszukaj                                                   |                                                          | Q<br>Wszędzie →                                          |          |
|                                                            |                                                          |                                                          |          |
| ★ Ostatnio przeglądane                                     | P Najczęściej wyszukiwane                                | Najczęściej wypożyczane                                  |          |
| Antygona / Sofokles (496-406 a.C.)                         | <i>Romeo i Julia  </i> Szekspir, William (1564-<br>1616) | <i>Inny świat</i> / Grudziński, Gustaw Herling-          |          |
| <i>Romeo i Julia /</i> Szekspir, William (1564-<br>1616)   | Antygona / Sofokles (496-406 a.C.)                       | <i>Romeo i Julia /</i> Szekspir, William                 |          |
| <i>Rośliny lecznicze</i> / Volák, Jan                      |                                                          | <i>Romeo i Julia /</i> Szekspir, William (1564-<br>1616) |          |
| <i>Szeptucha /</i> Miszczuk, Katarzyna Berenika<br>(1988-) |                                                          | <i>Lalka  </i> Prus, Bolesław (1847-1912)                |          |
| Tango / Mrożek, Sławomir (1930-)                           |                                                          | Antygona / Sofokles (496-406 a.C.)                       |          |
|                                                            | © MOL & VIII CAN 2013-2020                               |                                                          |          |

### KROK 3

#### Następnie postępować według instrukcji:

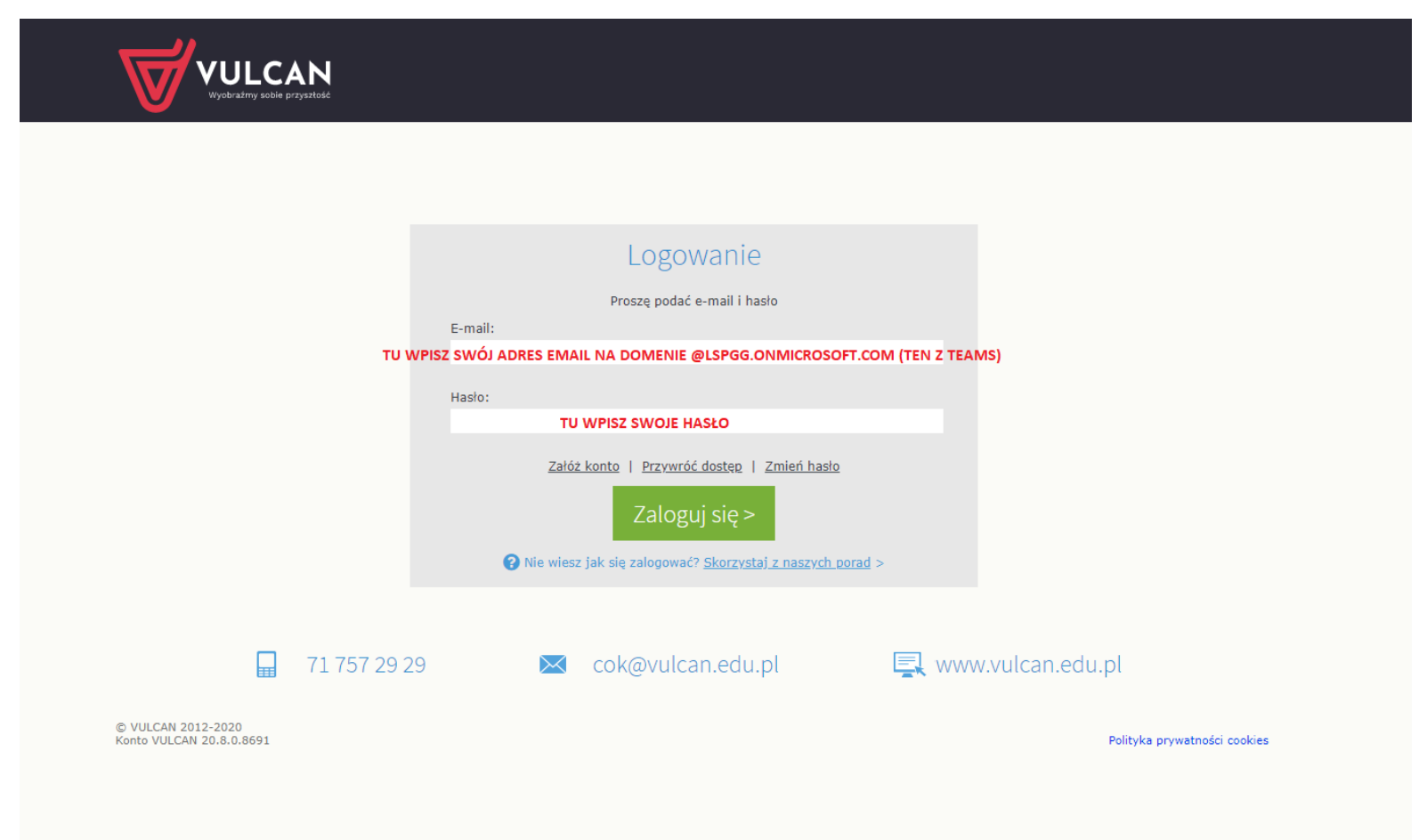

# GOTOWE ③

|                                                                                                    | <b>A</b>                                                                                |                                                                                                    | pl •                                                       |
|----------------------------------------------------------------------------------------------------|-----------------------------------------------------------------------------------------|----------------------------------------------------------------------------------------------------|------------------------------------------------------------|
|                                                                                                    |                                                                                         |                                                                                                    | Witaj Ewa<br>TU POWINNO<br>WYŚWIETLAC SIĘ<br>TWOJE IMIĘ :) |
| Wyszukaj                                                                                                    | Katalog Online                                                                          | Q<br>Wszędzie ~                                                                                                    |                                                            |
| Statnio przeglądane                                                                                                    | P Najczęściej wyszukiwane                                                               | Najczęściej wypożyczane                                                                                                    |                                                            |
| Antygona / Sofokles (496-406 a.C.)<br>Romeo i Julia / Szekspir, William (1564-<br>1616)<br>Rośliny lecznicze / Volák, Jan | Romeo i Julia / Szekspir, William (1564-<br>1616)<br>Antygona / Sofokles (496-406 a.C.) | Inny świat / Grudziński, Gustaw Herling-<br>Romeo i Julia / Szekspir, William<br>Romeo i Julia / Szekspir, William (1564-<br>1616) |                                                            |
| <i>Szeptucha /</i> Miszczuk, Katarzyna Berenika<br>(1988-)<br><i>Tango /</i> Mrożek, Sławomir (1930-)                     |                                                                                         | Lalka / Prus, Bolesław (1847-1912)<br>Antygona / Sofokles (496-406 a.C.)                                                           |                                                            |

## SZUKANIE I REZERWOWANIE

| MOL                                                                                                    |                            | A B J                                                                                                    |                                                                                                    |
|----------------------------------------------------------------------------------------------------|----------------------------|----------------------------------------------------------------------------------------------------|----------------------------------------------------------------------------------------------------|
| Katalog Online Wyszuka                                                                                                    | SZUKIWARKĘ                 |                                                                                                    | Witaj Ewa<br>RALUBTYTUŁ<br>Wszędzie -                                                              |
| Opis pozycji         Tytu:       Inny świat / Gustaw Herling- Grudziński         Autorzy:       Grudziński, Gustaw Herling:         Wydano:       Kraków: Wydawnictwo Literackie, 20         Opis fizyczny:       353[2]; 20cm         ISBN:       978-63-08-04024-9 | ki<br>D0                   | HERLING-GRUDZINSKI<br>HERLING-GRUDZINSKI<br>IZAUWEN Helengen Gudataka<br>Woomen Tababa<br>Woomen Gudataka | Konto czytelnika<br>Rezerwacje<br>Liczba: 0<br>Wypożyczone<br>Liczba: 2<br>Zaległości<br>Liczba: 2 |
| - Biblioteka<br>Numer Sygnatura                                                                                                    | Z                          | arezerwuj pierwszy dostępny egzemplarz                                                                    | Tu klikacz i rozonywiecz                                                                           |
| 5277<br>5272<br>962#                                                                                                    | Wypożyczony<br>Wypożyczony | Data zwrotu:<br>2020-09-28 (za 4 dzień/dni)<br>Data zwrotu:<br>2020-09-28 (za 4 dzień/dni)                | <ul> <li>A my przygotujemy</li> <li>dla Ciebie książkę do odbioru</li> </ul>                       |

## ZALETY

Katalog Online jest bardzo wygodny. Możesz wyszukiwać w nim książki nie wchodząc do biblioteki, chociaż bardzo serdecznie do nas ZAPRASZAMY.

Wystarczy komputer lub komórka, jedno kliknięcie i przenosisz się między wirtualne regały <sup>©</sup>